- 1) Если кабель Интернет подключен «напрямую» к Компьютеру/Ноутбуку необходимо запустить «Высокоскоростное подключение PPPoE».
- 1.1) Если подключения не создано переходим в раздел «Настройка РРРоЕ».
- 2) Если при подключении происходит сбой:

2.1) Проверьте что услуга Интернет не приостановлена по балансу. Сделать это можно в личном кабинете на сайте компании - <u>https://sevencom.ru/service/</u>или через мобильное приложение «Sevencom».

2.2) Убедитесь, что на используемом устройстве Компьютер/Ноутбук - Сетевая карта включена:

Для этого на компьютере / ноутбуке зайдите: "Панель управления" - "Сеть и интернет" - "Центр управления сетями и общим доступом"- "Изменения параметров адаптера"- Ярлык: «Ethernet» или «Подключение по локальной сети».

| Сетевые подключения                                                       |                                        |                                                    |    | 1.000           | -    |  | - 2 |
|---------------------------------------------------------------------------|----------------------------------------|----------------------------------------------------|----|-----------------|------|--|-----|
| 👘 👘 🕈 😰 т. Панель управления т. Сеть и Интернет. т. Сетевые подключения т |                                        |                                                    |    | Closect Ceneman | подк |  | - 1 |
| пораднить • Волочение се                                                  | певого устройства                      | Диагностика поделениеми Перениенование поделениеми | 30 | 1               | 1. • |  |     |
| Ethernati<br>Resolution<br>Resolution PCIe (URL Fam                       | Secondena<br>Deventeren<br>Realter 622 |                                                    |    |                 |      |  |     |
|                                                                           |                                        | Днагностика                                        |    |                 |      |  |     |
|                                                                           |                                        | Социть прлын<br>У Удалить<br>У Перенменналь        |    |                 |      |  |     |
|                                                                           |                                        | S Caulona                                          |    |                 |      |  |     |
| 😰 Сетевые подключен<br>← → 🔹 🛧 😰 >                                        | ния<br>Панель управ                    | вления                                             |    |                 |      |  |     |
| Упорядочить 🔻                                                             |                                        |                                                    |    |                 |      |  |     |
| Ethernet                                                                  |                                        |                                                    |    |                 |      |  |     |

2.3) Убедитесь, что получение сетевых реквизитов в настройках сетевой карты поставлено на автоматический режим.

Для этого на ярлыке «Подключения по локальной cemu/Ethernet» нажмите правой кнопкой мыши и выберете пункт «Свойства»

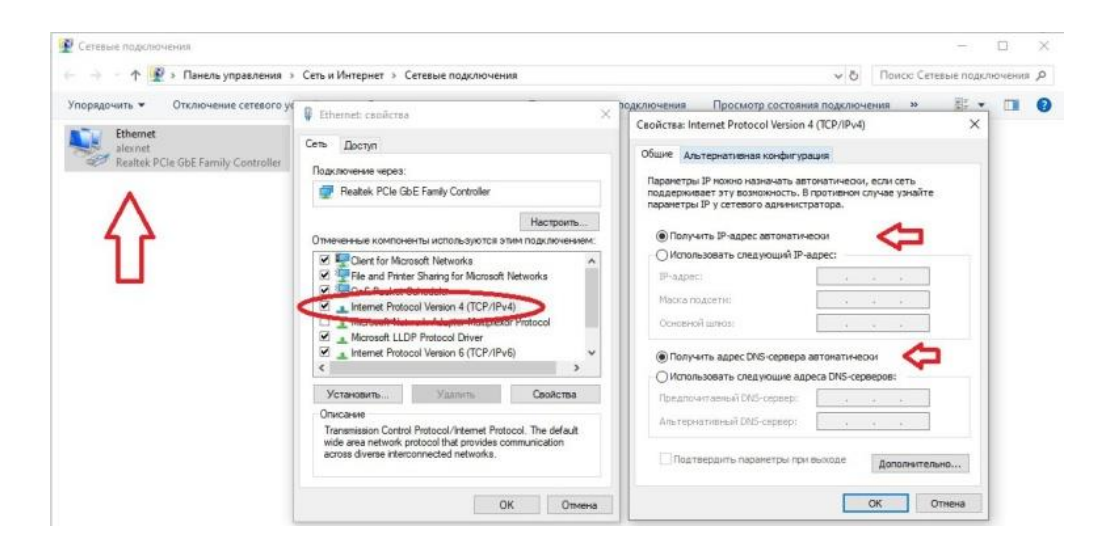